## ಬೆಂಗಳೂರು ನೀರು ಸರಬರಾಜು ಮತ್ತು ಒಳಚರಂಡಿ ಮಂಡಳಿ Bangalore Water Supply & Sewerage Board ದೋಷಪೂರಿತ ಮೀಟರ್ ಬದಲಿಗಾಗಿ ಅರ್ಜಿ Application for Faulty Meter Replacement

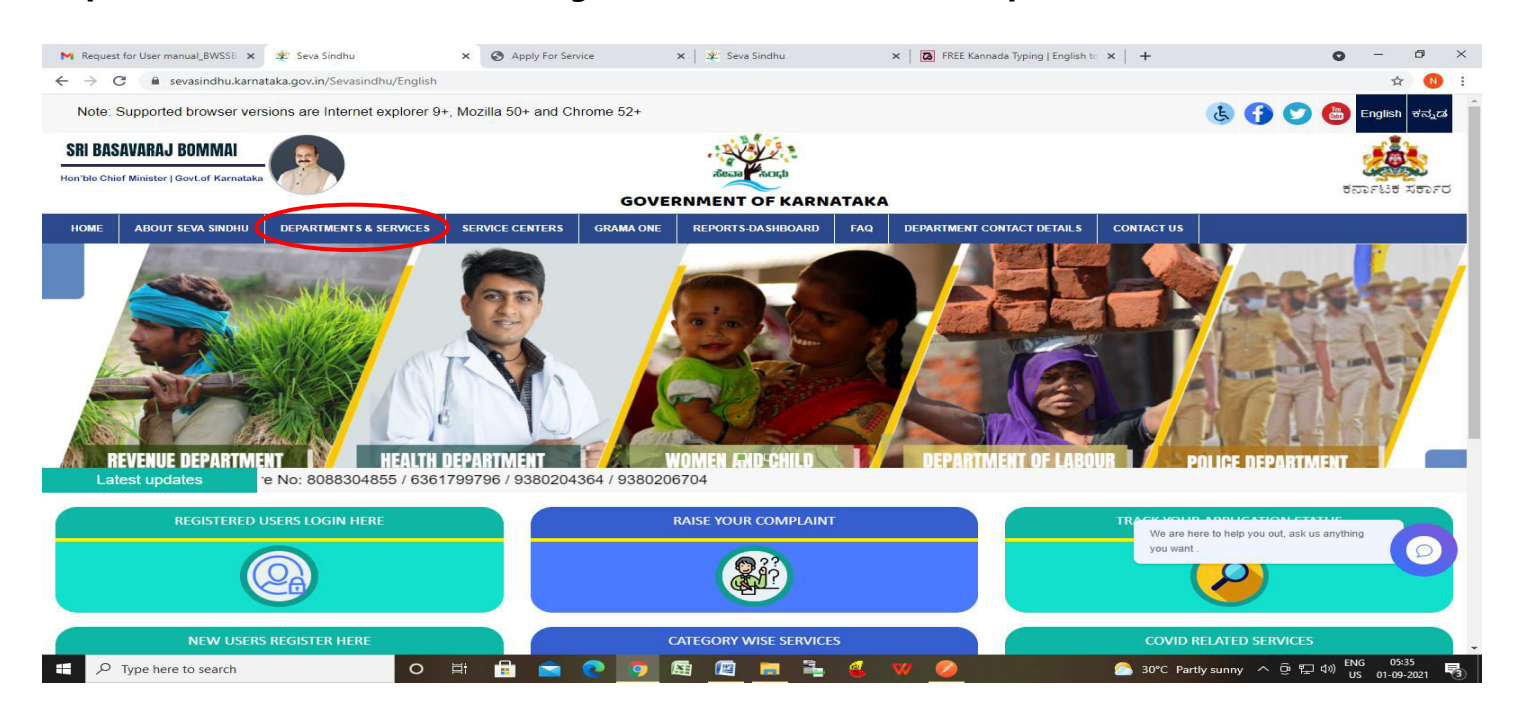

Step 1: Go to sevasindhu.karnataka.gov.in website and click on Departments & Services

Step 2: Click on\_Bangalore Water Supply and Sewerage Board and select Application For Faulty Meter Replacement. Alternatively, you can search for Application For Faulty Meter Replacement in the <u>search option</u>.

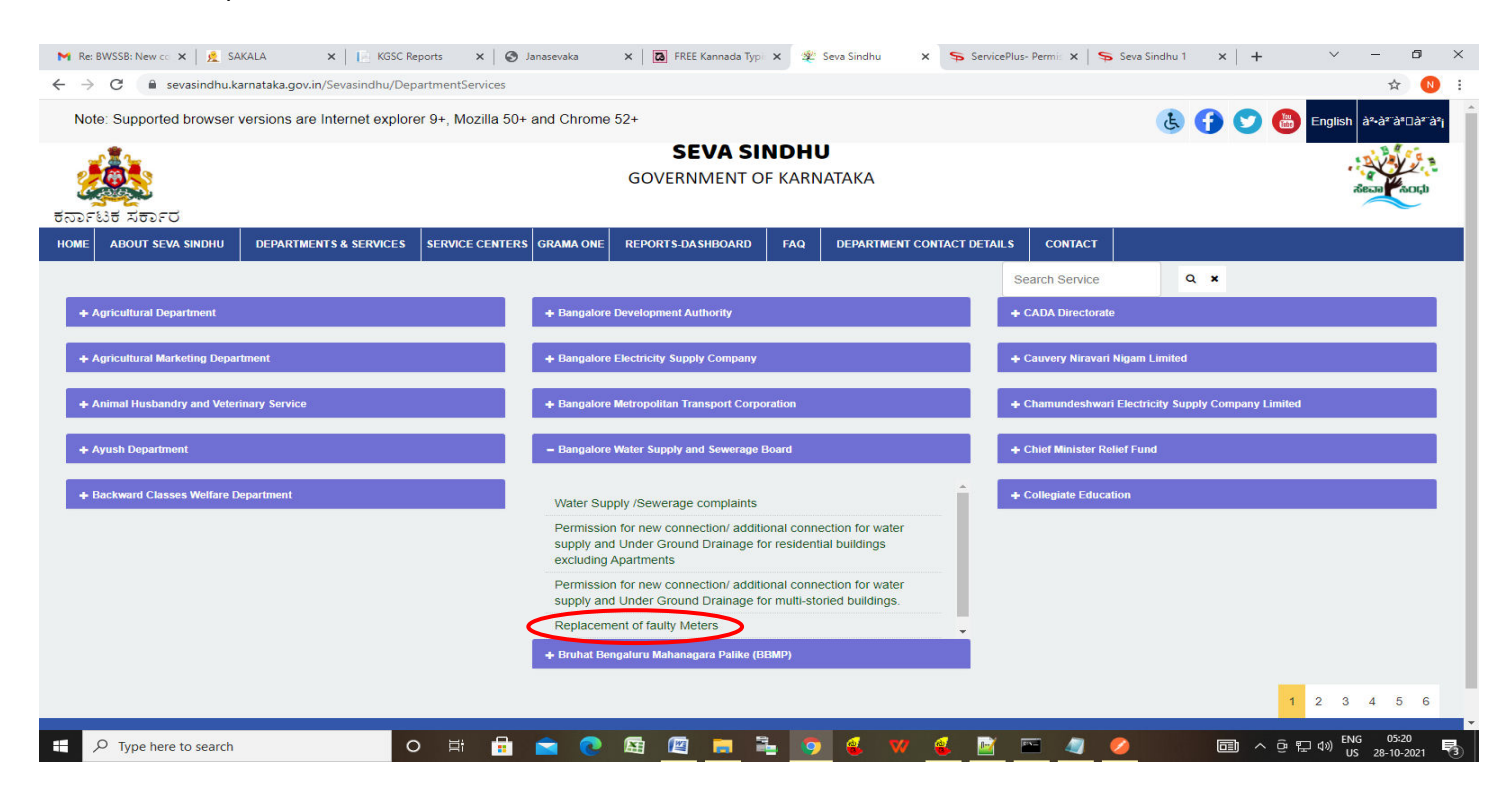

### Step 3 : Click on Apply online

| M Inbox - nageshnmedcs 🗙 📔 🚊 SAKALA                                                                                                    | ×                                                                                                    | 🗙 🛛 🕥 Janasevaka                                                                                                    | ×   🖪 FREE Kannada Typing                                                                                                    | 🗙 🙊 Seva Sindhu                                                                                                    | × 🦻 ServicePlus- F | faulty Met 🗙 📔 🕂   | × –                         | o ×    |
|----------------------------------------------------------------------------------------------------|----------------------------------------------------------------------------------------------------|----------------------------------------------------------------------------------------------------|----------------------------------------------------------------------------------------------------|----------------------------------------------------------------------------------------------------|--------------------|--------------------|-----------------------------|--------|
| $\leftrightarrow$ $\rightarrow$ C $($ sevasindhu.karnataka.gov.in/S                                                                                                    | evasindhu/DepartmentServices                                                                                                    |                                                                                                    |                                                                                                    |                                                                                                    |                    |                    | \$                          | N :    |
| Note: Supported browser versions are in                                                                                                    | ernet explorer 9+ Mozilla 5                                                                                                    | 0+ and Chrome 52+                                                                                                    | placement of faulty Meters                                                                                                    |                                                                                                    |                    | <mark>- 000</mark> | English à*-à*-à*            | ⊑a≂anj |
|                                                                                                    | Eligibility: Residents in Ben                                                                                                    | galuru having water and/or S                                                                                                    | anitary Connection with RR number fr                                                                                                    | om BWSSB                                                                                                    |                    |                    |                             |        |
| もつって込ます 不もってつ<br>HOME ABOUT SEVA SINDHU DEPARTM                                                                                                    | Supporting Document:<br>Water Bill                                                                                                    | d will be relied as not the Di                                                                                                    |                                                                                                    |                                                                                                    |                    |                    |                             |        |
|                                                                                                    | Service Charge (Free for O                                                                                                    | nline Submission) : Rs.20                                                                                                    | a of the water supply connection                                                                                                    |                                                                                                    |                    |                    |                             |        |
| Apricultural Department     Apricultural Marketing Department     Apricultural Marketing Department     Animat Husbandry and Veterin ary Service     Automat Propartment     Automat Classes Welfare Department | Delivery Time (Days) : 8 Da<br>Procedure for applying:<br>The owner, occupier request<br>division, duly providing the dt<br>AEE on preliminary verificatit<br>for Inspection and report.<br>Water Inspector and report.<br>Water Inspects the<br>submits the status of the met<br>If meter is found faulty and re<br>Assistant Engineer after verif<br>faulty meter.<br>Assistant Executive Enginee<br>depending on the availability<br>replacement of faulty meters | ys<br>for replacement of faulty met<br>etails of RR Nos. Meter Make<br>on of the request will forward<br>premises of the building & ot<br>er.<br>commends for replacement i<br>ication of the inspection report<br>r verified the testing report an<br>of meter in the stock. Draftsr<br>and new meter will be fixed | ter through online or through written a<br>b, Meter No. and final reading of the m<br>the same to concerned Water Inspect<br>oserves the meter for two consecutive<br>fo meter.<br>It of Water Inspector, put up the file for<br>id AEE will accord approval for replace<br>nam will issue the new meter to Water | oplication at the sub<br>eter.<br>or of Service Station<br>water supplies and<br>r replacement of<br>ement of faulty meters<br>Inspector for |                    | ty Company Linder  |                             |        |
| ©All Rights Reserve P                                                                                                    |                                                                                                    | and new nieter will be fixed.                                                                                                    |                                                                                                    |                                                                                                    | Apply Onlin        |                    |                             |        |
| F P Type here to search                                                                                                    | o 🛱 🔒                                                                                                    | 🖻 💽 🖾 🛛                                                                                                    | 🖺 📄 🌖 🌜                                                                                                    | 💙 📝 🖼 🧸                                                                                                    |                    | <b>⊡</b> ^ ĝ '     | 口 dw) ENG 05:4<br>US 28-10- | 1      |

#### Step 4: Enter the username, password/OTP, captcha and click on Log In button

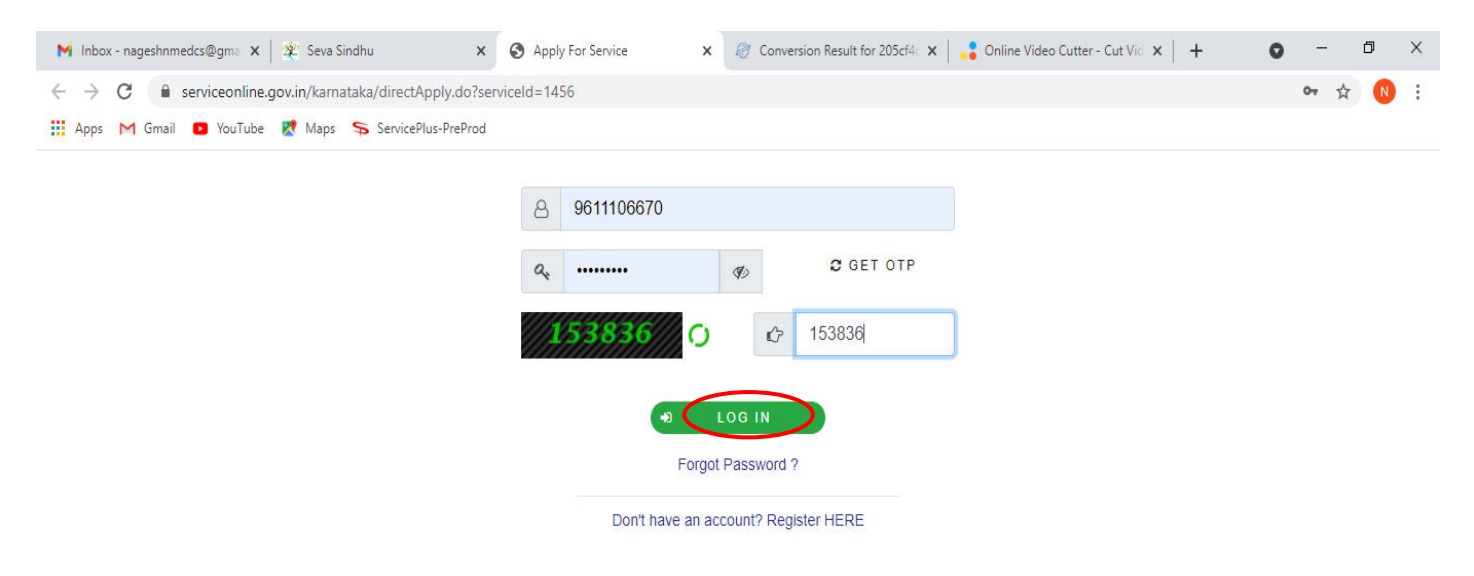

Activate Windows Go to Settings to activate Windows.

۲

Step 5 : Enter Login form details and Application form details.

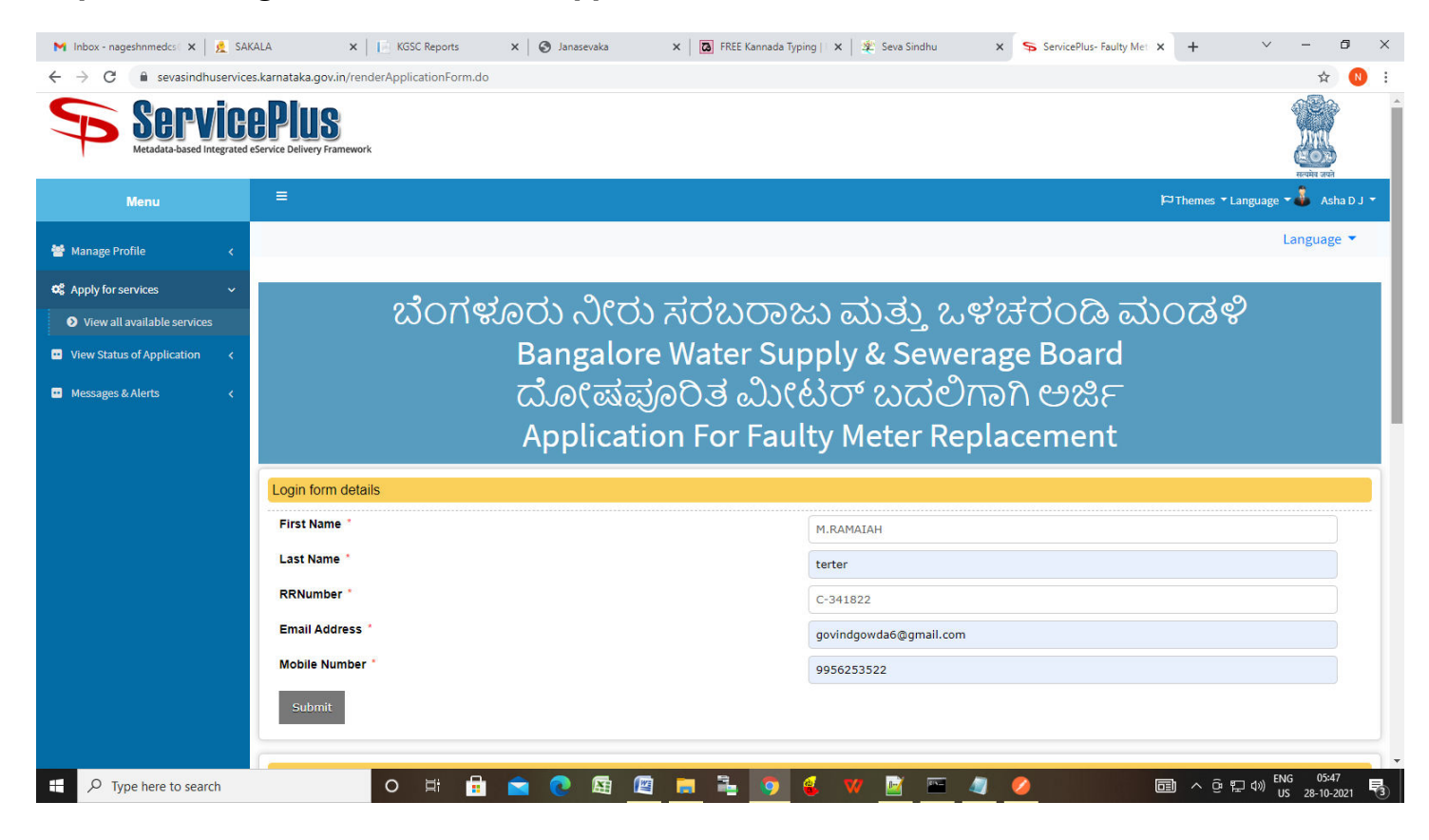

Step 6: Verify the details, Enter Captcha and Click on Submit

| M Inbox - nageshnmedcs 🗙 📔 度 SAK                        | ALA 🗙 📔 KGSC Reports 🗙 🕼 🤡 Janasevaka 🗙 🛛 🔀 FREE Kannada Typ | ing   🗴   🏖 Seva Sindhu 🛛 🗙 ServicePlus- Faulty Met 🗙 🕂 🗸 — 🗗 X |  |  |  |  |
|---------------------------------------------------------|--------------------------------------------------------------|-----------------------------------------------------------------|--|--|--|--|
| $\leftrightarrow$ $\rightarrow$ C $$ sevasindhuservices | s.karnataka.gov.in/renderApplicationForm.do                  | x 🛚 🗎                                                           |  |  |  |  |
|                                                         | Application form                                             |                                                                 |  |  |  |  |
|                                                         | RRNumber *                                                   | C-341822                                                        |  |  |  |  |
|                                                         | Full name                                                    | M.RAMAIAH                                                       |  |  |  |  |
|                                                         | Mobile Number *                                              | 222222222<br>VENUS                                              |  |  |  |  |
|                                                         | Meter Make                                                   |                                                                 |  |  |  |  |
|                                                         | Meter number                                                 | 68389                                                           |  |  |  |  |
|                                                         | Address                                                      | 43RDCUBBON PET                                                  |  |  |  |  |
|                                                         | Message *                                                    | df                                                              |  |  |  |  |
|                                                         |                                                              |                                                                 |  |  |  |  |
|                                                         | Word                                                         | verification                                                    |  |  |  |  |
|                                                         | 635                                                          | 981                                                             |  |  |  |  |
|                                                         | Please enter the                                             | characters shown above                                          |  |  |  |  |
|                                                         | 63598                                                        | 1                                                               |  |  |  |  |
|                                                         |                                                              |                                                                 |  |  |  |  |
|                                                         |                                                              | Draft Submit O Close Close                                      |  |  |  |  |
|                                                         |                                                              |                                                                 |  |  |  |  |
|                                                         |                                                              |                                                                 |  |  |  |  |
|                                                         |                                                              |                                                                 |  |  |  |  |
|                                                         | Site is technically designed, hosted a                       | nd maintained by National Informatics Centre                    |  |  |  |  |
| Type here to search                                     | O # 💼 🕿 💽 🖼 🧖 💺 🦻                                            | 👶 📝 🔟 🔤 🥒 🦉                                                     |  |  |  |  |

**Step 7**: A fully filled form will be generated for user verification, if have an corrections click on **Edit** option, otherwise processed to **<u>eSign and Submit</u>**.

| Servic<br>Metadata-based Integra |                                                                                                    |                           |                   |                        |
|----------------------------------|----------------------------------------------------------------------------------------------------|---------------------------|-------------------|------------------------|
| Menu                             | =                                                                                                    |                           | ₩ Themes Language | 🔒 Harish Ravindra Kado |
| Manage Profile <                 |                                                                                                    |                           |                   |                        |
| Apply for services 🛛 🗸           | Login form details                                                                                              |                           |                   |                        |
| View all available services      | Application Reference Number :                                                                                  | BW006S210000044           |                   |                        |
| View Status of Application <     | First Name :                                                                                                    | Harish Ravindra           |                   |                        |
|                                  | Last Name :                                                                                                    | Kaddimani                 |                   |                        |
| Messages & Alerts <              | RRNumber :                                                                                                    | C-341822                  |                   |                        |
|                                  | Email Address :                                                                                                 | govindgowda6@gmail.com    |                   |                        |
|                                  | Mobile Number :                                                                                                 | 9956253522                |                   |                        |
|                                  | Application form                                                                                                |                           |                   |                        |
|                                  | RRNumber :                                                                                                    | C-341822                  |                   |                        |
|                                  | Full name :                                                                                                    | M.RAMAIAH                 |                   |                        |
|                                  | Mobile Number :                                                                                                 | 222222222                 |                   |                        |
|                                  | Meter Make :                                                                                                    | VENUS                     |                   |                        |
|                                  | Meter number :                                                                                                  | 68389                     |                   |                        |
|                                  | Address :                                                                                                    | 43RDCUBBON PET            |                   |                        |
|                                  | Message :                                                                                                    | gdgfg                     |                   |                        |
|                                  | applicant name from ekyc :                                                                                      | Harish Ravindra Kaddimani |                   |                        |
|                                  | The second second second second second second second second second second second second second second second se | 02 12 1002                |                   |                        |

# Step 8 : Click on eSign and Submit

| <ul> <li>M Inbox - nageshnmedcs@gmail.cc x   № Google</li> <li>↔ → C</li></ul> | Translate × C REE Kar<br>gov.in/configureka/applyPageForm.do? | nnada Typing   English to X 💊 ServicePlus-Faulty Meter Replac: X 📀 Janasevaka X + V - 🗗 X<br>70WASP_CSRFTOKEN=DJHF-MIMV-FSPI-Q2UD-1YIX-QGWE-PYPP-V62K&UUID=862b716f-76be-407c-81e6-59acccb4def0 🛠 🔞      |
|--------------------------------------------------------------------------------|---------------------------------------------------------------|----------------------------------------------------------------------------------------------------|
| Mot                                                                            | ile Number :                                                  | 9956253522                                                                                                    |
| Арр                                                                            | ication form                                                  |                                                                                                    |
| RRI                                                                            | lumber :                                                      | C-341822                                                                                                    |
| Full                                                                           | name :                                                        | M.RAMAIAH                                                                                                    |
| Mot                                                                            | ile Number :                                                  | 222222222                                                                                                    |
| Met                                                                            | er Make :                                                     | VENUS                                                                                                    |
| Met                                                                            | ar number :                                                   | 68389                                                                                                    |
| Add                                                                            | ress :                                                        | 43RDCUBBON PET                                                                                                    |
| Mes                                                                            | sage :                                                        | adata                                                                                                    |
| app                                                                            | icant name from ekyc :                                        | Harish Ravindra Kaddimani                                                                                                    |
| DO                                                                             | from ekyc :                                                   | 03-12-1993                                                                                                    |
| Addi                                                                           | tional Details<br>y to the Office                             | Bangalore Water Supply and Sewerage Board (STATE)                                                                                                    |
| 29/10/202                                                                      | 1 11:52:45 IST                                                | http://sevasindhuservices.karmataka.gov.in/configureka                                                                                                    |
|                                                                                |                                                               | C Edit eSign and Submit Cancel Print Export to PDF Click here to initiate new application                                                                                                    |
|                                                                                | MINIST                                                        |                                                                                                    |
|                                                                                |                                                               | Site is technically designed, hosted and maintained by National Informatics Centre<br>Contents on this website is owned, updated and managed by the Ministry of Panchayati Raj<br>POWERED BY SERVICEPLUS |
| Type here to search                                                            | o 🛱 🔒                                                         | a 💽 🖼 🔄 🐂 💺 🦻 🔮 😾 🍕                                                                                                    |

**Step 9 :** Click on I agree with above user consent and eSign terms and conditions and Select authentication type to continue and click on **OTP**.

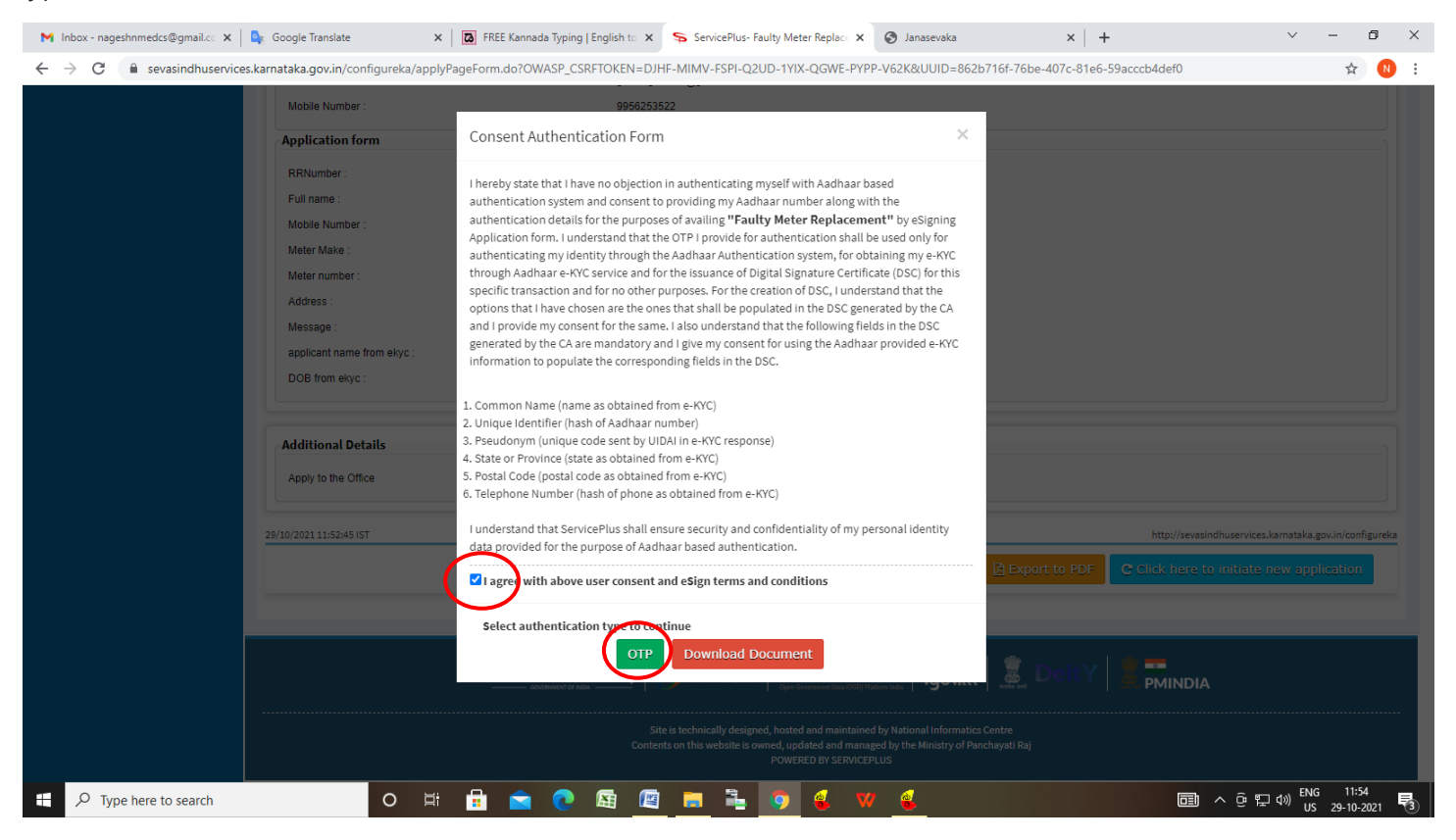

### Step 10 : Enter Aadhar Number and click on get OTP

| M Inbox - nageshnmedc: X S WhatsApp                                                        | 🗴 🏽 🌋 Seva Sindhu 💦 🖉 Merge Video, video jo 🗙 🛛 🔯 FREE Kannada Typing 🖈 📝 C-DA | AC's eSign Service 🗙 🕂 💿 — 🗇 🗙                          |
|--------------------------------------------------------------------------------------------|--------------------------------------------------------------------------------|---------------------------------------------------------|
| ← → C                                                                                      |                                                                                | 🛱 N 🗄                                                   |
| 🚻 Apps M Gmail 💶 YouTube Ҟ Maps 🦐 Se                                                       | rvicePlus-PreProd                                                              |                                                         |
| Terrer and<br>Ministry of Electronics and<br>Information Technology<br>Government of India | Digital India<br>Power To Empower                                              | Concenter for Development of<br>Advanced Computing      |
|                                                                                            | You are currently using C-DAC eSign Service and have been redirected from      |                                                         |
|                                                                                            |                                                                                |                                                         |
|                                                                                            | C Hastäksbar                                                                   |                                                         |
|                                                                                            | C-DAC's eSign Service                                                          |                                                         |
|                                                                                            | Aadhaar Based e-Authentication                                                 |                                                         |
|                                                                                            | Enter Your Virtual ID / Adhaar Number                                          |                                                         |
|                                                                                            | Get Virtual ID                                                                 |                                                         |
|                                                                                            | Enter Your Aadhaar OTP                                                         |                                                         |
|                                                                                            | View Document Information                                                      |                                                         |
|                                                                                            | Get OTP Cancel Not Received OTP? Resend OTP                                    | Activate Windows<br>Go to Settings to activate Windows. |
|                                                                                            |                                                                                | 249-7222-729-729-729-729-729-729-729-729-7              |
| $\mathcal{P}$ Search for anything                                                          | O H 💽 😭 👿 🚍 🗄 🚺 🖉 🥒 🦉                                                          | ▲ 문 印) 4:18 PM<br>5(19/2021 록                           |

# Step 11 : Enter OTP and click on Submit

| M Inbox - nageshnmed × S WhatsApp × 3                                        | Seva Sindhu 🗙 🛛 🥙 Merge Video, video jo 🗙 🗍 🖾 FREE Kannada Typing 🗙       | 🗹 C-DAC's eSign Service 🗙 🕂 💿 – 🗗 🗙                       |
|------------------------------------------------------------------------------|---------------------------------------------------------------------------|-----------------------------------------------------------|
| ← → C                                                                        |                                                                           | or 🕁 🔃                                                    |
| 🏥 Apps M Gmail 🖸 YouTube Ҟ Maps 🦐 ServicePlus-                               | PreProd                                                                   |                                                           |
| Ministry of Electronics and<br>Information Technology<br>Government of India | Digital India<br>Power To Empower                                         | েটিটেটে<br>টেলাগে কি Development of<br>Advanced Computing |
|                                                                              | You are currently using C-DAC eSign Service and have been redirected from |                                                           |
|                                                                              |                                                                           |                                                           |
|                                                                              | G Hastäkshar                                                              |                                                           |
|                                                                              | C-DAC's oSign Service                                                     |                                                           |
|                                                                              | Aadhaar Based e-Authentication                                            |                                                           |
|                                                                              |                                                                           |                                                           |
|                                                                              | <b>1</b> 472245377750                                                     |                                                           |
|                                                                              | Get Virtual ID                                                            |                                                           |
|                                                                              | ·····                                                                     |                                                           |
|                                                                              | I have read and provide my consent                                        |                                                           |
|                                                                              | View Document Information                                                 |                                                           |
|                                                                              |                                                                           |                                                           |
|                                                                              | Submit Cancel Not Received OTP? Resend OTP                                | Activate Windows<br>Go to Settings to activate Windows.   |
|                                                                              |                                                                           | •                                                         |
| Search for anything                                                          | o # 💽 🖻 💆 🛱 🧕 🥥 🖉                                                         | ▲ 19 PM<br>5/19/2021                                      |

**Step 12:** After Submit, acknowledgement will be generated. Acknowledgment consists of applicant details, application details and Submission Details for applicant's reference.

| WPS Office P Acknowledgeme210000087.pdf 🖵 🔹 🕂                                                                                                    |                                                                                                    |                                  |                     | 1) Sign in 🙎 | 🙆 Go Premium 🛛 🗕 🗗 🗙                         |
|----------------------------------------------------------------------------------------------------|----------------------------------------------------------------------------------------------------|----------------------------------|---------------------|--------------|----------------------------------------------|
| = Menu 🗸 🖻 🛅 🕄 🍤 (역 후 Home Insert Comment Edit Page Protect                                                                                                    | Tools                                                                                                    |                                  |                     |              | 2 C ⊗ □ : ^                                  |
| Edit PDF     Image: Add Text     Image: Add Text     Image: | t Page Header and Footer * Bac                                                                                                    | kground * Watermark * Attachment | Link * Add Bookmark | Eedback *    | Close                                        |
|                                                                                                    | Vertice of the second second s |                                  |                     |              |                                              |
|                                                                                                    |                                                                                                    |                                  |                     |              |                                              |
| □ Navigation K < 1/2 > >                                                                                                    |                                                                                                    |                                  | 1 ö H E             |              |                                              |
| 🕂 🔎 Type here to search 🛛 🛛 🛱 💼                                                                                                    | 💽 🖾 🖾                                                                                                    | 🚘 🧿 🚳 😗 (                        | 4                   | <b>a</b> ~ @ | 문 (4)) ENG 12:00<br>및 (4)) US 29-10-2021 (3) |